# Quick Start EVK-W262U

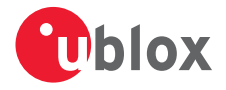

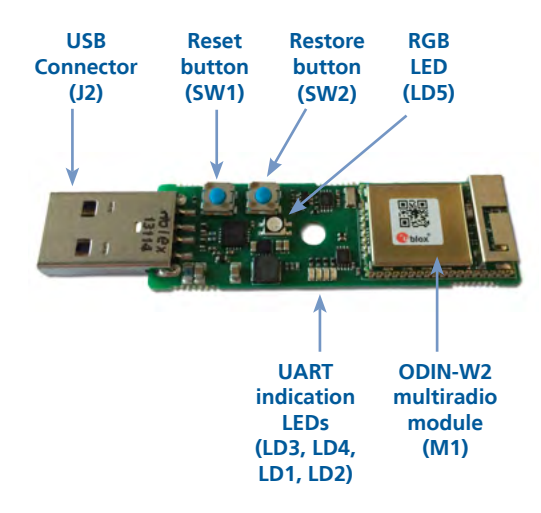

### 1. Setup

Download the EVK-W262U software (and documentation) from <u>www.u-blox.</u> <u>com/evk-downloads</u>. Click on "Resources to download" and install the software. See notes on back of the card.

- 1. Insert the EVK-W262U kit into a USB port on your computer.
- 2. Verify that the FTDI driver is installed successfully. If necessary, download the drivers for the FT231X chipset from <u>www.ftdichip.com</u>.
- 3. Download the latest firmware to the ODIN-W2 module using s-center evaluation software.

### 2. Installation

To download the EVK-W262U software package and run the installation:

- An Internet connection is required. Supported Windows operating systems: Vista, 7 and 8.
- Download s-center software.
- Run the s-center exe file and follow the installer instructions.
- When the installation is complete, you will find the s-center menu under the Windows Start button, *All Programs > u-blox*
- In the s-center menu, you will find the s-center application, user guide and uninstall options.

## 3. Troubleshooting

To restore to factory default settings:

Toggle the Reset button (**SW1**) while holding the Restore button (**SW2**) until the RGB LED (**LD5**) turns orange and you are prompted with the welcome message "+STARTUP". This takes approximately 10 seconds.

#### 4. More information

For more information regarding the EVK-W262U, contact your nearest u-blox support: www.u-blox.com/contact-support